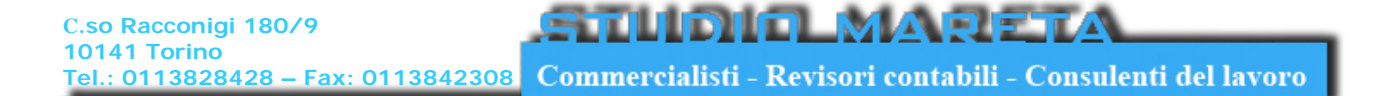

## Guida all'uso dell'area riservata

Per poter accedere ai propri documenti è necessario inserire il proprio codice fiscale (in caratteri maiuscoli) nell'omonimo campo, nel campo sottostante è necessario inserire l'anno di riferimento del documento che si intende visualizzare, esempio:

- UnicoPF 2009 (anno di reddito 2008) inserire anno 2009
- UnicoPF 2010 (anno di reddito 2009) inserire anno 2010
- Cedolini\_dicembre\_2009 inserire anno 2009
- Cedolini\_dicembre\_2010 inserire anno 2010

| Codice Fiscale: | MRTBDB80F29L219Y |
|-----------------|------------------|
| Anno:           | 2009             |
| Invio           |                  |

Una volta premuto il bottone "Invio" comparirà la seguente finestra in cui bisognerà inserire nel campo "Nome utente" sempre il codice fiscale in caratteri maiuscoli e nel campo sottostante la Password che vi è stata fornita

| Connetti a www.studiomareta.com 🛛 🕐 🔀                                                                                                    |                        |  |
|----------------------------------------------------------------------------------------------------|------------------------|--|
|                                                                                                    | GA                     |  |
| Il server www.studiomareta.com all'indirizzo UTENTEOO<br>richiede un nome utente e una password.<br>Avviso: il server ha richiesto che il nome utente e la password<br>siano inviati senza protezione, ovvero mediante<br>autenticazione di base senza l'uso di una connessione<br>protetta. |                        |  |
| Nome utente:                                                                                                    | 🕵 MRTBDB80F29L219Y 🛛 👻 |  |
| Password:                                                                                                    | •••••                  |  |
|                                                                                                    | Memorizza password     |  |
|                                                                                                    | OK Annulla             |  |

Una volta premuto il bottone "Ok" comparirà la finestra sottostante in cui basterà "cliccare" sull'icona di Adobe presente a fianco del nome per visualizzare il documento richiesto.

| 🖉 Studio Mareta - Windows Internet Explorer                                  |          |  |
|------------------------------------------------------------------------------|----------|--|
| Http://www.studiomareta.com/                                                 |          |  |
| Benvenuto nella tua area personale Qui sotto troverai tutti i tuoi documenti |          |  |
| BILANCIO_PROVVISORIO_MAGGIO_2009.pdf                                         |          |  |
| F24_Gennaio_2009.pdf                                                         |          |  |
| CEDOLINI_FEBBRAIO_2009.pdf                                                   |          |  |
|                                                                              |          |  |
|                                                                              |          |  |
|                                                                              |          |  |
| Internet 🖓 + 🔍                                                               | 100% 🔹 🕌 |  |